## Руководство по заочному тестированию для ответственных преподавателей

БЕЗОПАСНОСТЬ! По-умолчанию все пользователи системы имеют одинаковые логины и пароли. Это значит, что другие пользователи случайно или намеренно могут использовать Ваши личные данные. Для того, чтобы этого не произошло, пользователю необходимо сменить пароль, который будет известен только Вам.

Обратите внимание, что в данной инструкции первые пункты посвящены не просто регистрации на сайте, а смене пароля. Для этого используется алгоритм, описанный ниже. Перед выполнением действий заранее просмотрите прикреплённые фотографии.

1. Введите в адресной строке браузера test.bseu.by

Q test.bseu.by/

2. Нажмите на кнопку САЅ

| Вход            | Зайти гостем                                             |
|-----------------|----------------------------------------------------------|
| Запомнить логин | Некоторые курсы, возможно, открыты для<br>гостей         |
|                 | В Вашем браузере должен быть разрешен<br>прием cookies 🍘 |
|                 | В Вашем браузере должен быть разрешен                    |

3. Смените пароль **<u>при первом входе</u>**. Для этого нажмите по ссылке **Reset your password.** 

Если Вы уже сменили пароль, то переходите к шагу 8.

| 6                                                      | testbseuby<br>Заочное тестирование                                                                                                    |  |  |
|--------------------------------------------------------|----------------------------------------------------------------------------------------------------|--|--|
| Введите логин и пароль                                 |                                                                                                    |  |  |
| Логин:                                                 |                                                                                                    |  |  |
| Пароль                                                 | »: <b>O</b>                                                                                                    |  |  |
| войти                                                  |                                                                                                    |  |  |
| Reset you<br>Forgot yo                                 | ur password<br>ur username?                                                                                                    |  |  |
| В целях і<br>пожалуй<br>закройтє<br>который<br>подлинн | надежного уровня безопасности,<br>ста, выйдите из системы, а также<br>браузер, закончив доступ к сервису<br>нуждается в установлении<br>ости! |  |  |

4. **Введите логин пользователя**. Логин это Ваш email до символа @, например, если email <u>example@org.set</u>, то логин **example**. Нажмите кнопку **SUBMIT**.

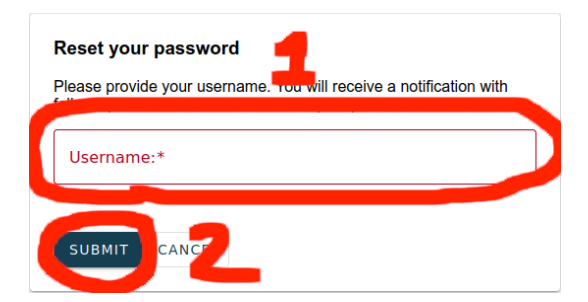

5. В случае успешного выполнения операции, Вы увидите сообщение.

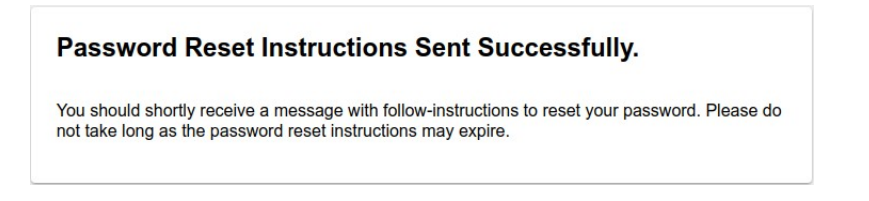

6. На Вашу электронную почту придёт письмо PASSWORD RESET от <u>umodo@bseu.by</u>. Перейдите по ссылке в письме, чтобы сменить пароль.

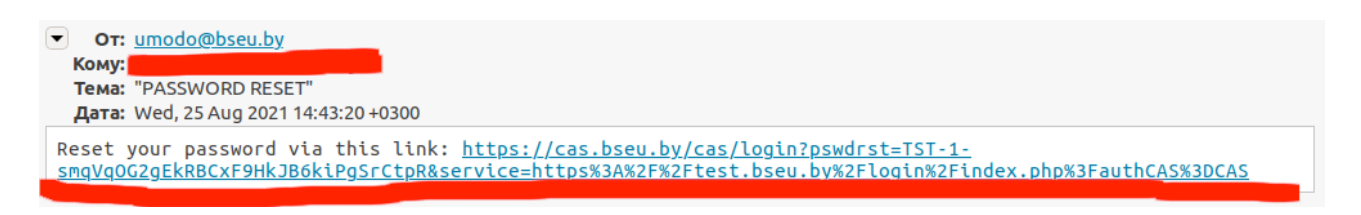

7. Введите новый пароль в первое поле. Подтвердите его во 2-ом поле. Нажмите кнопку **SUBMIT**.

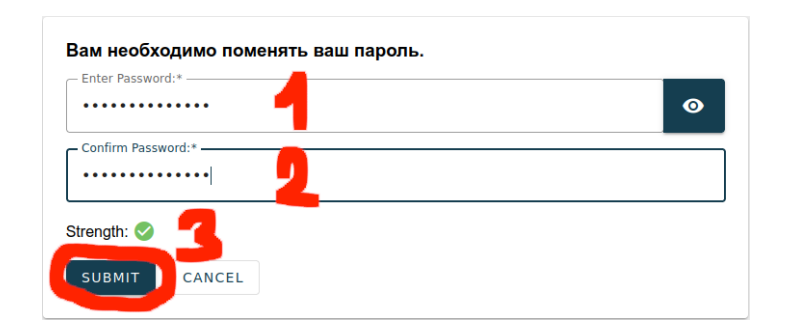

8. Введите логин в поле логина (1). Логин это ваш email до символа @, например, если email <u>example@org.set</u>, то логин **example**. Введите ваш пароль, до смены соответствует логину (2). Нажмите кнопку **ВОЙТИ** (3).

| Введите логин и пароль |          |   |   |  |
|------------------------|----------|---|---|--|
| Логин:                 | _        |   |   |  |
| Пароль:                |          | 2 | Ø |  |
| войти                  | 3        |   |   |  |
| eset your pa           | assword  |   |   |  |
| orgot your u           | sername? |   |   |  |